Upload Softcopy Putusan untuk Upaya Hukum Banding, Kasasi, PK Dan Publikasi Putusan

## TRAINING DIREKTORI PUTUSAN

#### Agenda

- Pengenalan Direktori Putusan
- Fasilitas Upload Softcopy Putusan
- Pihak dan Siklus Pengajuan Upaya Hukum
- Contoh Skenario pengajuan Upaya Hukum
- Operasional
  - Upload Softcopy Putusan
  - Pengajuan Upaya Hukum
  - Antrian Pengajuan Upaya Hukum
  - Input Nomor Register untuk pengajuan Upay a Hukum
  - Monitor Status Upaya Hukum
- Pembagian Username dan Password
- Praktek

## Direktori Putusan

### Publikasi Putusan

Memenuhi Syarat Publikasi

Ditentukan oleh masing-masing Pengadilan Direktori Putusan Aplikasi Upload Putusan

Tidak Semuanya Dipublikasi

## Fasilitas Publikasi

- Putusan per Pengadilan
- Putusan per Kategori Perkara
- Putusan per Periode
  - Tahun Register
  - Tahun Putus

Tahun Dokumen Putusan diupload

# Fasilitas Upload Softcopy Upaya Hukum

- Upload softcopy Putusan dan dokumen pelengkap lainnya
- Pengajuan Upaya Hukum

- Antrian pengajuan Upaya Hukum pada MA/Pengadilan Banding yang dituju
- Entri Nomor Register oleh Pengadilan Banding/MA untuk Pengajuan Upaya Hukum
- Monitor status Perkara / Upaya Hukum
- Link ke Putusan Upaya Hukum yang diajukan
- Status Publikasi , ditampilkan untuk publik Ya / Tidak
- Pemberitahuan Email untuk perubahan Status Perkara / Upaya Hukum

#### Direktori Putusan – Pihak yang Terkait

#### Pengadilan Tk 1

- Upload Putusan Tingkat 1
- Upaya Hukum Banding
- Upaya Hukum Kasasi
- Upaya Hukum PK

#### Pengadilan Banding

- Antrian Upaya Hukum Banding
- Entri Nomor Register untuk Banding
- Upload Putusan Banding

#### Mahkamah Agung

- Antrian Upaya Hukum Kasasi / PK
- Entri Nomor Register untuk perkara Kasasi / PK
- Upload Putusan Kasasi
- Upload Putusan PK

#### Status Upaya Hukum

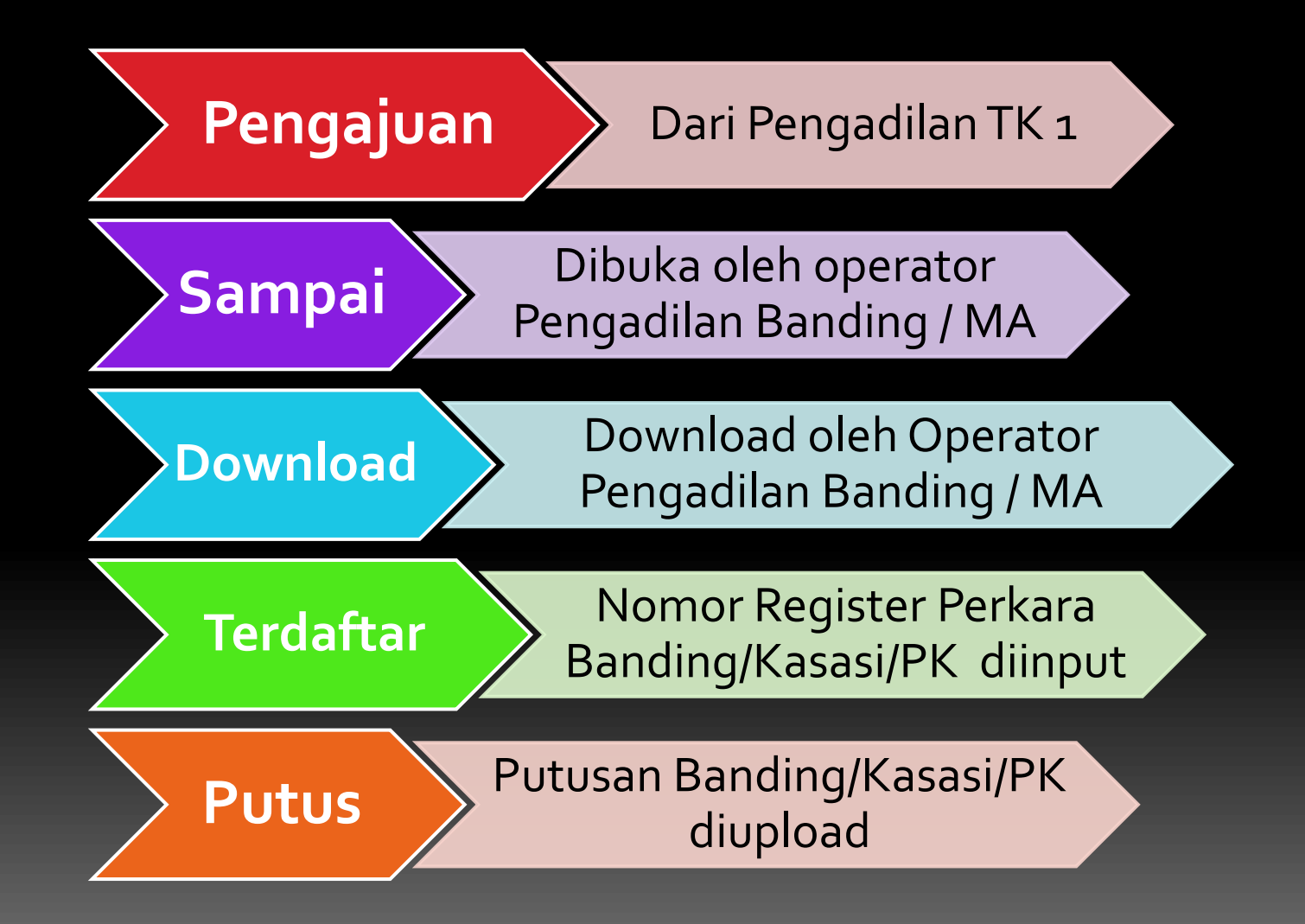

## Siklus Upaya Hukum

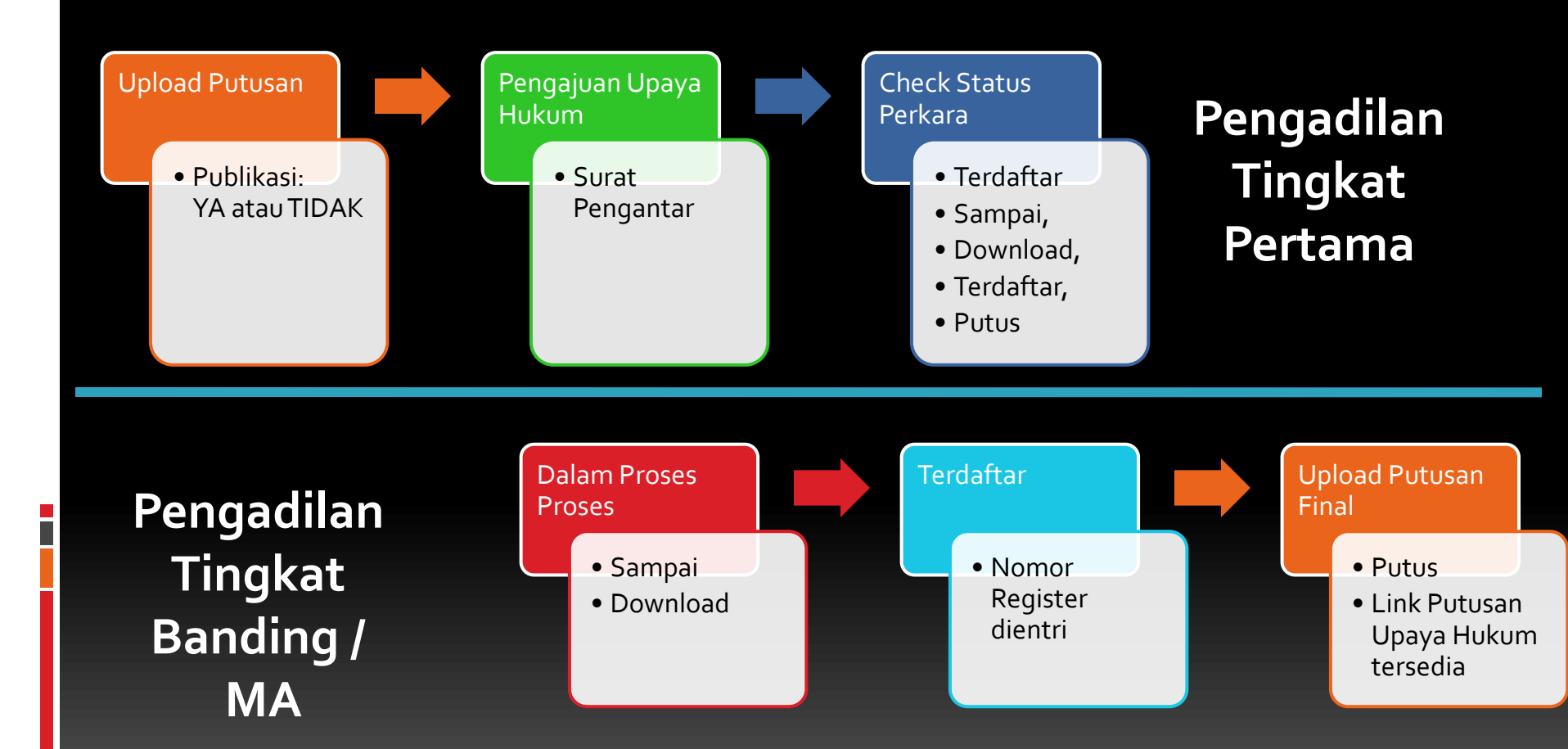

## Contoh Banding

#### PN Ambon Upload Putusan

# Upload Putusan Nomor 123/PID/PN-Ambon/2010

Pengajuan Upaya Hukum Banding

PT Ambon Upload Putusan Banding

- Bisa melihat Putusan Nomor 123/PID/PN-Ambon/2010
- Upload Putusan Banding Nomor 222/PID/PT-Ambon/2011

PN Ambon Melihat Putusan Banding

- Bisa melihat Putusan Banding Terkait
   222/PID/PT-Ambon/2011
- Pengajuan Kasasi / PK ke Mahkamah Agung ...

## Contoh Siklus Selengkapnya

8. Pengajuan Upaya Hukum Kasasi/PK (Status: Pengajuan)

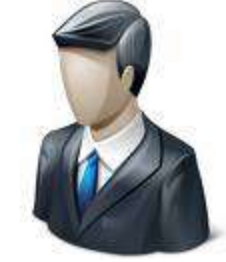

2. Pengajuan Upaya Hukum Banding (Status: **Pengajuan**)

Pengadilan Tk. 1

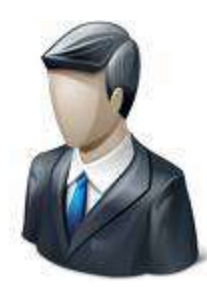

Pengadilan Tk. Banding

- 3. Pengajuan Banding Muncul di Pengadilan Tk. Banding
- 4. Pengajuan Banding dibuka oleh Operator (Status: Sampai)
- 5. File Putusan Tk.1 Didownload oleh Operator (Status: Download)
- 6. Nomor Register Banding diinput oleh Operator (Status:Terdaftar)
- 7. Upload Putusan Banding terkait oleh Operator (**Status: Putus**)

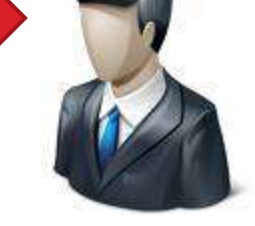

Mahkamah Agung

9. Pengajuan Kasasi/PK mundul di Mahkamah Agung
10. Pengajuan Kasasi/PK dibuka oleh Operator (Status: Sampai)
11. File Putusan Tk.1 Didownload oleh Operator (Status: Download)
12. Nomor Register Kasasi/PK diinput oleh Operator (Status:Terdaftar)
13. Upload Putusan Kasasi/PK terkait oleh Operator (Status: Putus)

\* Setiap Kali terjadi perubahan Status Perkara, Maka pengadilan tk.1 akan diberitahu via Email

#### Daftar Putusan

| Beranda Pertama 🔻 B         | landing 🔻 Kasasi-PK 🔻                  | Antrian 🔻 Master 🔻 Pe | ngaturan 🔻 Laporan 🔻 Profile Mani               | ual 🔻 Logout        | Selamat Datang [admin]    |
|-----------------------------|----------------------------------------|-----------------------|-------------------------------------------------|---------------------|---------------------------|
| Direktori Putusan - Putusan | Putusan                                | 🕨 Kasasi              | 1                                               |                     | administrator             |
| 🗢 Pencarian Sederhana       | Antrian Perkara                        | ▶ PK                  |                                                 |                     |                           |
| Pencarian Canggih 2         | Antrian Terlamb                        | at 🕨                  |                                                 |                     | 3                         |
| Nomor Register              | No Surat Pengantar                     |                       | Tgl Putus Status U                              | Jpaya Hukum 🔤 - Sem | ua 💌 🔍 🕂                  |
| Tgl Register                | Jenis Perkara                          | Semua                 | BHT Semua 💌                                     |                     | <u>Cari</u> <u>Tambah</u> |
| Pengadilan                  | Pihak                                  |                       | Publikasi 🛛 Semua 💌                             |                     |                           |
|                             |                                        | D                     | aftar Putusan                                   |                     |                           |
| Nornor Register             |                                        | rian Canagih" k       | Jaksa pada Keiari: Pandoran Nasution als Pan    | Idoaran             |                           |
| Tingkat                     |                                        |                       |                                                 |                     | <u>Edit</u>               |
| Tgl Register                | untuk me                               | nampilkan             | 27-01-2011                                      |                     |                           |
| Jenis Perkara               | Fasilitas filt                         | er pencarian 🛛 🖬      | NO                                              |                     | Klikuptuk                 |
| Pengadilan                  | yang l                                 | engkap 🙀 🙀            |                                                 |                     |                           |
| BHT                         | Tidak (42 hari)                        | Banding               |                                                 | 0                   |                           |
| Publikasi                   | Ya                                     |                       |                                                 |                     |                           |
| Dibuat Awal                 | 10-03-2011 11:17:54<br>@imam.kurniawan | Relasi Putusan        |                                                 |                     |                           |
| Update Terakhir             | 10-03-2011 11:17:54<br>@imam.kurniawan |                       |                                                 |                     |                           |
| Nomor Register              | 2049 K/PID/2010                        | Para Pihak            | Jaksa pada Kejari; Saiful Bahri als Pon bin Has | syim                |                           |
| Tingkat                     | Kasasi                                 | Tal Putus             | 27-01-2011                                      | 🚺 Edit              |                           |
| Tgl Register                | Tgl Register 00-00-0000                |                       | 21-01-2011                                      |                     | 🤤 Sorotan                 |
| Jenis Perkara               | Jenis Perkara Pidana / -               |                       | NO                                              |                     | 🔗 Terbitan                |
| Pengadilan                  | MAHKAMAH AGUNG                         | Tingkat Pertama       |                                                 |                     |                           |
| BHT                         | BHT Tidak (42 hari)                    |                       |                                                 |                     | X napus                   |
| Publikasi                   | Ya                                     | banang                |                                                 |                     |                           |
| Dibuat Awal                 | 10-03-2011 11:16:52<br>@imam.kurniawan | Relasi Putusan        |                                                 |                     |                           |
| Update Terakhir             | 10-03-2011 11:16:52<br>@imam.kurniawan |                       |                                                 |                     |                           |

## Upload Putusan (1)

#### Direktori Putusan - Putusan

#### administrator

🗎 🔦 🛛

| Data Putusan Dokumen Putusan File Keterangan                                                                                                    |                                      |  |  |
|----------------------------------------------------------------------------------------------------|--------------------------------------|--|--|
| File Keterangan                                                                                                    |                                      |  |  |
|                                                                                                    |                                      |  |  |
| Komor 44 K/PDT/20011 Choose File 19 K PDT 20 restasi rtf Softcopy Putusan dalam format RTF, nama file men                                                                                                    | ikuti Pola                           |  |  |
| Contoh Nomor :<br>PERDATA : 19 K/PDT/2009, 52 PK/PDT/2010, 991 PDT/PEN/2008<br>PIDANA : 30 K/PID/2009, 742 PK/PID/2006, 12 PID/MA/2007<br>PERDATA KHUSUS : 5517 K/PDT.SUS/2008, 2 PK/PDT.SUS/2007, 7<br>K/KPUD/2009, 11 PK/KPUD/2010<br>PIDANA KHUSUS : 2 K/PID.SUS/2009, 51 PK/PID.SUS/2004, 15 | n <b>Pendukung</b><br>akwaan lengkap |  |  |
| SUSMA/2010 File Keterangan                                                                                                    |                                      |  |  |
| PK/AG/JN/2009 TUN : 567 K/TUN/2010, 12 PK/TUN/2009, 489 B/PK/PJK/2010, 15 Choose File surat_pengantar.pdf Dokumen surat pengantar untuk Kasasi                                                                                                    |                                      |  |  |
| C/PK/PJK/2010, 1 K/KHS/2007, 1 PK/KHS/2008, 4 G/HUM/2003, 48 Choose File No file chosen                                                                                                    |                                      |  |  |
| MILITER : 114 K/MIL/2010, 48 PK/MIL/2008, 41 M/MA/2009 Choose File No file chosen                                                                                                    |                                      |  |  |
| Tingkat Proses     Peninjauan Kembali       Peninjauan Kembali     Choose File       No file chosen                                                                                                    |                                      |  |  |
| Tanggal Register     10-03-2011     Choose File     No file chosen                                                                                                    |                                      |  |  |
| Klasifikasi Perdata-Wanprestasi                                                                                                    |                                      |  |  |
| Tambah Putusan Tingkat Pertama                                                                                                    |                                      |  |  |
| Tambah Pengadilan PN JAKARTA PUSAT                                                                                                    |                                      |  |  |
| Tambah                                                                                                    |                                      |  |  |
| Tambah No Register 11/Pdt/2008/PN.JakPus                                                                                                    |                                      |  |  |
| Lembaga Peradilan     PA JAKARTA PUSAT     No Pengantar       W4-U1/989/HN/01.10/II/20                                                                                                    |                                      |  |  |
| Para Pihak     Amir; Budi; Charli     Tgl Surat Pengantar     11-03-2008                                                                                                    |                                      |  |  |

## Upload Putusan (2)

| Tanggal                    |                                                                                                    |                             |                    |  |  |  |  |  |
|----------------------------|----------------------------------------------------------------------------------------------------|-----------------------------|--------------------|--|--|--|--|--|
| Musyawarah                 | 11-03-2011                                                                                                    | Berdasarkan Atas Putusan Ba | anding             |  |  |  |  |  |
| Tanggal Dibacakan          | 11-03-2011                                                                                                    | Pengadilan Tinggi           | PT JAKARTA         |  |  |  |  |  |
| Amar                       | KABUL / TOLAK / N.O.                                                                                                    | No Register Banding         | 22/Pdt/2008/PT.DKI |  |  |  |  |  |
| Tim                        |                                                                                                    |                             |                    |  |  |  |  |  |
| Hakim                      | Majelis 🔽<br>*) Hakim Tunggal dapat digunakan untuk penetapan                                                                                                    | Berdasarkan Atas Putusan Ka | isasi              |  |  |  |  |  |
| Hakim Ketua                | Nama Hakim Ketua                                                                                                    | No Register Kasasi          | 33 K/PDT/2009      |  |  |  |  |  |
| Hakim Anggota              | Hakim Anggota 1; Hakim Anggota 2                                                                                                    | Tambahkan Putusan Terkait   |                    |  |  |  |  |  |
| Panitera                   | Nama Panitera Pengganti                                                                                                    | No Registrasi               |                    |  |  |  |  |  |
| Yurisprudensi              | Ya 💌                                                                                                    | 1. 12/Pdt/2008/PN.JakPus    | 5.                 |  |  |  |  |  |
| Status Tahanan             | Tidak ▼<br>*) Berlaku untuk jenis perkara PIDANA                                                                                                    | 3.                          | 7.                 |  |  |  |  |  |
| Berkekuatan Hukum<br>Tetap | Tidak                                                                                                    | 4.                          | 8.                 |  |  |  |  |  |
| Kaidah<br>Yurisprudensi    |                                                                                                    |                             |                    |  |  |  |  |  |
| Publikasi                  | Ya<br>Ya<br>Nutusan yang dapat dipublikasi adalah putusan yang sudah<br>berkekuatan hukum tetap dan jika menyangkut susila dan anak maka<br>terlebih dahulu dianonimisasi |                             |                    |  |  |  |  |  |
| Kata Kunci                 | Perjanjian, jual beli,                                                                                                    |                             |                    |  |  |  |  |  |
|                            |                                                                                                    |                             |                    |  |  |  |  |  |

## Format Input Data

- Nomor Register
  - 123 bukan 00123
- Nama Para Pihak
  - Nama A; Nama B; Nama C
- Nama Majelis
  - Nama A; Nama B; Nama C
- Amar

- Putus / Tolak / N.O.
- Publikasi
  - Hanya yang sudah berkekuatan hukum tetap dan untuk kategori tertentu sudah dianonimisasi (Anak, Susila)
- File Putusan
  - Hanya boleh 1 file putusan untuk 1 perkara (tidak boleh lebih dari 1)
  - Dalam Format RTF (Rich Text Format)
  - Pola Nama File :

<NomorRegister>\_<NamaPengadilan>\_<Amar>\_<TglPutus>.rtf 47\_Pailit\_2007\_PN\_Niaga\_Jkt\_Pst\_kabul\_12112007\_ Pailit.rtf

## Pengajuan Upaya Hukum (1)

| Beranda Pertama 🔻 E       | anding 🔻 Kasasi-PK 🔻           | Antrian 🔻 Master 🔻 Per | ngaturan 🔻 Laporan 🤻    | <ul> <li>Profile</li> </ul> | Manual 🤜   | <ul> <li>Logout</li> </ul> | Selama    | at Datang        | [admin]       |
|---------------------------|--------------------------------|------------------------|-------------------------|-----------------------------|------------|----------------------------|-----------|------------------|---------------|
| Direktori Put             | 1                              |                        |                         |                             |            |                            | adn       | ninist           | trator        |
| Pencarian Status Upaya Hu | ikum                           |                        |                         |                             |            |                            |           |                  |               |
| Kata Kunci redep          |                                |                        |                         |                             |            |                            |           |                  | ÷             |
|                           |                                |                        |                         |                             |            |                            |           | <u>Cari</u>      | <u>Tambah</u> |
|                           |                                | _                      |                         |                             |            |                            |           |                  |               |
|                           |                                | D                      | aftar Putusan           | /                           | Ctat       |                            |           |                  |               |
| Nomor Register            | 225/Pdt.G/2010/PA.TR           | Para Pihak             | Penggugat v Tergugat    |                             | Stat       | us opaya                   |           | 🔜 Upay           | a Hukum       |
| Tingkat                   | Pertama                        | Tgl Putus              | 01-12-2010              |                             | н          | ukum                       |           |                  |               |
| Tgl Register              | 15-09-2010                     | Amar                   | Dikabulkan              |                             |            |                            | <b></b> ; |                  |               |
| Jenis Perkara             | Perdata Agama /<br>Percersian  |                        |                         |                             |            |                            | /         | 😌 <u>Sorot</u> ; | an            |
| Dengadilan                |                                | Upaya Hukur (          | PTA SAMARINDA, No Per   | igantar : W17-A             | 45/61/HK.0 | 2<br>05//2011              |           | <u> [</u> Terbit | <u>an</u>     |
| BHT                       | Tidak (99 bari)                | Status Unava Hukur     | Pengajuan (10-03-2011 - | 307204)                     |            |                            |           | 🔀 <u>Hapu</u>    | <u>s</u>      |
| Publikasi                 | Tidak                          |                        |                         |                             |            |                            | /         |                  |               |
|                           | 10-03-2011 09:52:13            | Relasi Putusan         | 225/Pat.G/2010/PA.TR    | at.G/2011/PTA.              | .Sma       | Klikunt                    | uk.       |                  |               |
| Uibuat Awai               | @307204                        |                        |                         |                             |            |                            |           |                  |               |
| Update Terakhir           | 10-03-2011 10:22:22            |                        |                         |                             |            | Pengaju                    | an<br>'   |                  |               |
|                           | @307204                        |                        |                         |                             |            | Upaya Hu                   | kum       |                  |               |
| Nomor Register            | 225/Pdt.G/2010/PA.TR           | Para Pihak             | Penggugat v Tergugat    |                             |            |                            |           | 🛃 Upay           | a Hukum       |
| Tingkat                   | Pertama                        | Tgl Putus              | 01-12-2010              |                             |            |                            |           | D Edit           |               |
| Tgl Register              | 15-09-2010                     | Amar                   | Dikabulkan              |                             |            |                            |           |                  |               |
| Jenis Perkara             | Perdata Agama /<br>Percersian  |                        |                         |                             |            |                            |           | Sorot:           | an            |
| Pengadilan                |                                | Upaya Hukum            | PTA SAMARINDA, No Per   | igantar : W17-A             | 45/61/HK.0 | )5 <i>1</i> //2011         |           | C Terbit         | <u>an</u>     |
| BHT                       | Tidak (99 hari)                | Status Upava Hukum     | Pengaiuan (10-03-2011 - | 307204)                     |            |                            |           | 🗙 <u>Нари</u>    | <u>s</u>      |
| Publikasi                 | Tidak                          |                        |                         |                             |            |                            |           |                  |               |
| Dibuat Awal               | 10-03-2011 09:52:13<br>@307204 | Kelasi Putusan         | ZZOIPULGIZUTUIPA.TR B/H | a                           | .smu       |                            |           |                  |               |
| Update Terakhir           | 10-03-2011 10:22:22<br>@307204 |                        |                         |                             |            |                            |           |                  |               |

## Pengajuan Upaya Hukum (2)

SDP- Putusan - Proses Upaya Hukum

#### administrator

🗎 🔦 <u>Simpan</u> Batal

| Data Putusan                                                  |                                                   | File Dokumen Putusan     |                                                               |                                   |           |                   |  |  |
|---------------------------------------------------------------|---------------------------------------------------|--------------------------|---------------------------------------------------------------|-----------------------------------|-----------|-------------------|--|--|
|                                                               | Distance DA TANUNINO DEDED Norman 205/044 0/20404 | DA TO Takun              | Nama File                                                     |                                   | Ukuran    | Tipe              |  |  |
| Judul                                                         | 2010                                              | PATR Tanun               | 225/Pdt.G/2010/PA.TR.zip<br>File Putusen 225/Pdt C/2010/PA_TR |                                   | 164.82 KB | application/x-zip |  |  |
| Sub Judul                                                     | Penggugat v Tergugat                              | 225 Pdf G 2010 PA TRindf |                                                               |                                   |           |                   |  |  |
| Nomor                                                         | 225/Pdt.G/2010/PA.TR                              |                          | 220 14.0 2010 14.11.041                                       | /                                 | D'''      | –                 |  |  |
| Tingkat Proses                                                | Pertama                                           |                          | Dokumen Pendukung                                             |                                   | Pilii     | n Jenis           |  |  |
| Tanggal Register                                              | 15-09-2010                                        | 15-09-2010               |                                                               |                                   | Upaya     | a Hukum           |  |  |
| Tahun Register                                                | 2010                                              |                          |                                                               |                                   |           |                   |  |  |
| Jenis Perkara                                                 | Perdata Agama                                     |                          | Proses Upaya Hukum                                            |                                   |           |                   |  |  |
| Klasifikasi Perdata Agama                                     |                                                   |                          | Upaya Hukum                                                   | 🗆 Banding 🛛 🖸 Kaa                 | sasi 💿 PK | 1                 |  |  |
| Sub Klasifikasi Perceraian                                    |                                                   |                          | Atao Barkara                                                  |                                   |           |                   |  |  |
| Jenis Lembaga Peradilan                                       | PA                                                |                          |                                                               |                                   |           |                   |  |  |
| Le Input Inform                                               | nasi Detil Upaya Hukum                            | -                        | Tanggal Surat Pengantar                                       |                                   |           | _                 |  |  |
| - PK atas Pe                                                  | rkara (Pilih atau Isi sendiri)                    |                          | No Surat Pengantar                                            |                                   |           |                   |  |  |
| - Surat Peng                                                  | jantar (Tgl, Nomor dan Dokumen)                   |                          |                                                               |                                   |           |                   |  |  |
| Tani - No Registe                                             | er Pengajuan PK : diisi untuk                     |                          | File Surat Pengantar                                          | chosen <u>Buat Surat Penganta</u> |           |                   |  |  |
| Tperkara yang sudah berjalan (sudah adaNomor Register PK nya) |                                                   |                          | No Register Pengaiyan (PK)                                    |                                   |           |                   |  |  |
|                                                               |                                                   |                          |                                                               |                                   |           |                   |  |  |
| 1001                                                          |                                                   |                          | Delesi Dedeess                                                |                                   |           |                   |  |  |
| Hakim Majelis                                                 |                                                   |                          | Kelasi Putusan                                                |                                   |           |                   |  |  |
| Hakim Ketua                                                   | Hakim Ketua Drs. Iskandar, S.H.                   |                          |                                                               |                                   |           |                   |  |  |

### Antrian Perkara

| Beranda Pertam                  | a 🔻 Banding 🔻 Ka:                    | sasi-PK 🔻 🛛 Antria | n 🔻 Master 🔻 Per     | ngaturan 🔻 Lapo | oran 🔻 Profile Manu   | ial 🔻 Logout | S              | elamat Datang [ | admin]    |
|---------------------------------|--------------------------------------|--------------------|----------------------|-----------------|-----------------------|--------------|----------------|-----------------|-----------|
| Direktori Putusan - A           | ntrian. Putusan                      |                    |                      |                 |                       |              | a              | dminist         | rator     |
| Pencarian Sederha<br>Kata Kunci | Antrian Perkara<br>Antrian Terlambat | 1                  |                      |                 |                       |              |                |                 | 9         |
| S Bengerien Congrith            | Status Upaya Huki                    | um                 |                      |                 |                       |              |                |                 | Cari      |
| Pencanan canqqin                |                                      |                    |                      | _               |                       | _            |                | _               |           |
| Pengadilan Pengaju              | u No Register                        | Tgl. Register      | Para Pihak           | Upaya Hukum     | No Surat Pengantar    | Tgl Putus    | Status Upaya H | ukum            |           |
| PA TANJUNG REDEP                | 225/Pdt.G/2010/PA.TR                 | 15-09-2010         | Penggugat v Tergugat | Banding         | W17-A5/61/HK.05//2011 | 01-12-2010   | Pengajuan      | 2               | Daftarkan |
|                                 |                                      |                    |                      |                 |                       |              |                |                 |           |
| Sebelumnya 1 Beriku             | tnya Total 1 data                    |                    |                      |                 |                       |              |                |                 |           |
|                                 |                                      |                    |                      |                 |                       | Klik unt     | uk             |                 |           |
|                                 |                                      |                    |                      |                 |                       | Input        |                |                 |           |
|                                 |                                      |                    |                      |                 | N                     | omor Re      | gister         |                 |           |
|                                 |                                      |                    |                      |                 |                       |              |                |                 |           |
|                                 |                                      |                    |                      |                 |                       |              |                |                 |           |
|                                 |                                      |                    |                      |                 |                       |              |                |                 |           |
|                                 |                                      |                    |                      |                 |                       |              |                |                 |           |
|                                 |                                      |                    |                      |                 |                       |              |                |                 |           |
|                                 |                                      |                    |                      |                 |                       |              |                |                 |           |
|                                 |                                      |                    |                      |                 |                       |              |                |                 |           |
|                                 |                                      |                    |                      |                 |                       |              |                |                 |           |

#### Antrian Perkara - Terdaftar

| Nata Putusan               |                                                     |                                                               | File Dokumen Putusan             |           |                 |               |         |  |  |
|----------------------------|-----------------------------------------------------|---------------------------------------------------------------|----------------------------------|-----------|-----------------|---------------|---------|--|--|
| butur utusun               |                                                     |                                                               | Nama File                        | Ukuran    | Tip             | e             |         |  |  |
| Judul                      | Putusan PA TANJUNG REDEP Nomor 225/Pdt.G/20<br>2010 | 225/Pdt.G/2010/PA.TR.zip<br>File Putusep 225/Pdt C/2010/PA TR |                                  | 164.82 KB | application/x-2 | zip           |         |  |  |
| Sub Judul                  | Penggugat v Tergugat                                | 225 Pdt G 2010 PA TR pdf                                      |                                  | 172 69 KB | annlication/nd  | f             |         |  |  |
| Nomor                      | 225/Pdt.G/2010/PA.TR                                |                                                               | 220 Take 2010 TA.IIC.par         |           | 112.00110       | approation/pa | •       |  |  |
| Tingkat Proses             | Pertama                                             |                                                               | Dokumen Pendukung                |           |                 |               |         |  |  |
| Tanggal Register           | 15-09-2010                                          |                                                               | Nama File                        |           | Ukuran          | 1             | lipe    |  |  |
| Tahun Register             | 2010                                                |                                                               |                                  |           |                 |               |         |  |  |
| Jenis Perkara              | Perdata Agama                                       |                                                               | Relasi Putusan                   |           |                 |               |         |  |  |
| Klasifikasi                | i Perdata Agama                                     |                                                               | Design and the second            | ]         |                 |               |         |  |  |
| Sub Klasifikasi Perceraian |                                                     | ΙΠΡυτ Ν                                                       | Nomor Register dan               |           |                 |               |         |  |  |
| Jenis Lembaga Peradilan    | PA                                                  | Tanggal I                                                     | Register untuk Upaya             |           |                 |               |         |  |  |
|                            |                                                     | Hukum (                                                       | Banding/Kasasi / PK)             |           |                 |               |         |  |  |
|                            |                                                     |                                                               |                                  | 1         |                 |               | History |  |  |
| Pengajuan Baru Ya          |                                                     | Inpu                                                          | t Tanggal Terima                 | 54/2011   |                 |               |         |  |  |
| No Register 64             | No Register SPdt G2011/PTA Spd                      |                                                               | urat Pengantar                   | 58/2011   |                 |               |         |  |  |
| Tanggal Register           |                                                     | Tai                                                           | nggal Surat Pengantar 10-01-2011 | , /       |                 |               |         |  |  |
|                            |                                                     |                                                               |                                  |           |                 |               |         |  |  |
| Kepada PTA                 | A SAMARINDA                                         | File Surat Pengantar                                          |                                  |           |                 |               |         |  |  |
| Upaya Hukum Bar            | nding                                               |                                                               | 2                                |           |                 |               |         |  |  |
| Status Upaya Hukum Pen     | igajuan                                             | Tanggal Te                                                    | Terima Surat Pengantar           |           |                 |               |         |  |  |

## Status Upaya Hukum

| Birektori Put Status Upaya Hukum   Pencaria   Pencaria   Kata Kunci   Pencarian Cangath   Pengadilan Pengaju   No Register   Tgl. Register   Para Pihak   Upaya Hukum   No Surat Pengantar   Tgl Putus   Status Upaya Hukum   Pangadilan Pengaju   No Register   Tgl. Register   Para Pihak   Upaya Hukum   No Surat Pengantar   Tgl Putus   Status Upaya Hukum   Para Nihukum (Tengugat v Tergugat Banding   Vv17-As/61/HK.05//2011   10-01-2011   01-12-201   Pengajuan 2                                                                                                    |   | Beranda       | Pertam           | a 🔻 🛛 Banding 👻      | Kasasi-PK 🔻   | Antrian 🔻 Master     | 🔻 Pengaturai | n 🔻 Laporan 🔻         | Profile Manual 🔻 I               | Logout    | Selamat Datai      | ng (admin) |
|----------------------------------------------------------------------------------------------------|---|---------------|------------------|----------------------|---------------|----------------------|--------------|-----------------------|----------------------------------|-----------|--------------------|------------|
| Kata Kunci      Pencarian Canquit       Pengadilan Pengaju No Register   Tgl. Register Para Pihak   Upaya Hukum No Surat Pengantar   Tgl Surat Pengantar Tgl Putus   Status Upaya Hukum   PA TANJUNG REDEP   225/Pdt.G/2010/PA.TR 15-09-2010   Penggugat v Tergugat Banding   VV17-A5/81/HK.05/l/2011 10-01-2011   01-12-2012 Pengajuan 2   Status Upaya Hukum / Perkara                                                                                                    | I | Direktori Put | Putusa<br>Status | n n<br>Upaya Hukum 1 | ing           |                      |              |                       |                                  |           | admini             | strator    |
| Pencarian Canagaju       No Register       Tgl. Register       Para Pihak       Upaya Hukum       No Surat Pengantar       Tgl Surat Pengantar       Tgl Putus       Status Upaya Hukum         PA TANJUNG REDEP       225/Pat.G/2010/PA.TR       15-09-2010       Penggugat v Tergugat       Banding       W17-A5/61/HK.05/l/2011       10-01-2011       01-12-2010       Pengajuan 2         V       V                                                                                                    |   | Kata Kunci    | i                |                      |               |                      |              |                       |                                  |           |                    | 强<br>Cari  |
| Pengadilan Pengaja       No Register       Tgl. Register       Para Pihak       Upaya Hukum       No Surat Pengantar       Tgl Putus       Status Upaya Hukum       I         PA TANJUNG REDEP       25.Pdt. G/2010/PA.TR       15.09-2010       Pengaguat V Terguga       Banding       W17-A5/61/HK.050/2011       1-01-2011       0-11-22-01       Pengaguat 2       Pengaguat 2         V       V       V       V       V       V       V       V       V       Pengaguat 2       Pengaguat 2       Pengagua |   | V Pencarian ( | <u>Canqqih</u>   |                      |               |                      |              |                       |                                  |           |                    |            |
| PA TANJUNG REDEP 225/Pdt G/2010/PA.TR 15-09-2010 Penggugat v Tergugat Banding W17-A5/61/HK.05//2011 10-01-2011 01-12-01 Pengajuan 2                                                                                                    |   | Pengadilan Pe | engaju           | No Register          | Tgl. Register | Para Pihak           | Upaya Hukum  | No Surat Penganta     | r Tgl Surat Pengantar            | Tgl Putus | Status Upaya Hukum |            |
| Status<br>Upaya Hukum /<br>Perkara                                                                                                    |   | PA TANJUNG R  | EDEP             | 225/Pdt.G/2010/PA.TR | 15-09-2010    | Penggugat v Tergugat | Banding      | W17-A5/61/HK.05/J/201 | 1 10-01-2011                     | 01-12-201 | Pengajuan 2        |            |
| Status<br>Upaya Hukum /<br>Perkara                                                                                                    |   |               |                  |                      |               |                      |              |                       |                                  |           |                    |            |
|                                                                                                    |   |               |                  |                      |               |                      |              |                       | Status<br>Upaya Hukun<br>Perkara | n /       |                    |            |

## Masalah yang Sering Terjadi

Lupa Username dan Password

- (021) 3843348 3810350 345766 (hunting) ext : 318
- Google Talk : <u>kepaniteraan.mari@gmail.com</u>
- File Putusan yang diupload salah
  - Cari Putusan yang bersangkutan
  - Upload File Putusan yang benar -> File Putusan terakhir yang akan digunakan
  - File Putusan sebelumnya yang salah akan difile secara otomatis
- Putusan yang diupload belum dianonimisasi
  - Jika tersedia 2 Versi (Anonim dan Non Anonim)
    - Versi Anonim pada Putusan
    - Versi Non-Anonim pada Dokumen Pendukung
  - Jika tersedia hanya versi Non Anonim
    - Pastikan tidak di Publikasikan (Publikasi = Tidak)
    - Saat Publikasi, file putusan ditimpa dengan versi Anonim

### Praktek

- URL: <u>http://putusan.mahkamahagung.go.id/admin</u>
- Username dan Password
  - Dibagikan dalam ruangan
- Segera Rubah Password / Sandi setelah diterima melalui
  - Login
  - Buka Menu: Profile
  - Isi Password / Sandi baru
  - Isi email
  - Simpan
- Email akan digunakan untuk dikirimkan pemberitahuan otomatis setiap kali ada perubahan Status Perkara

## TERIMA KASIH